# Campus: Log-in with Institutional Email Domain

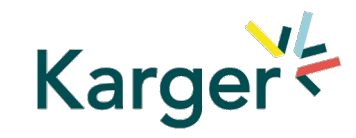

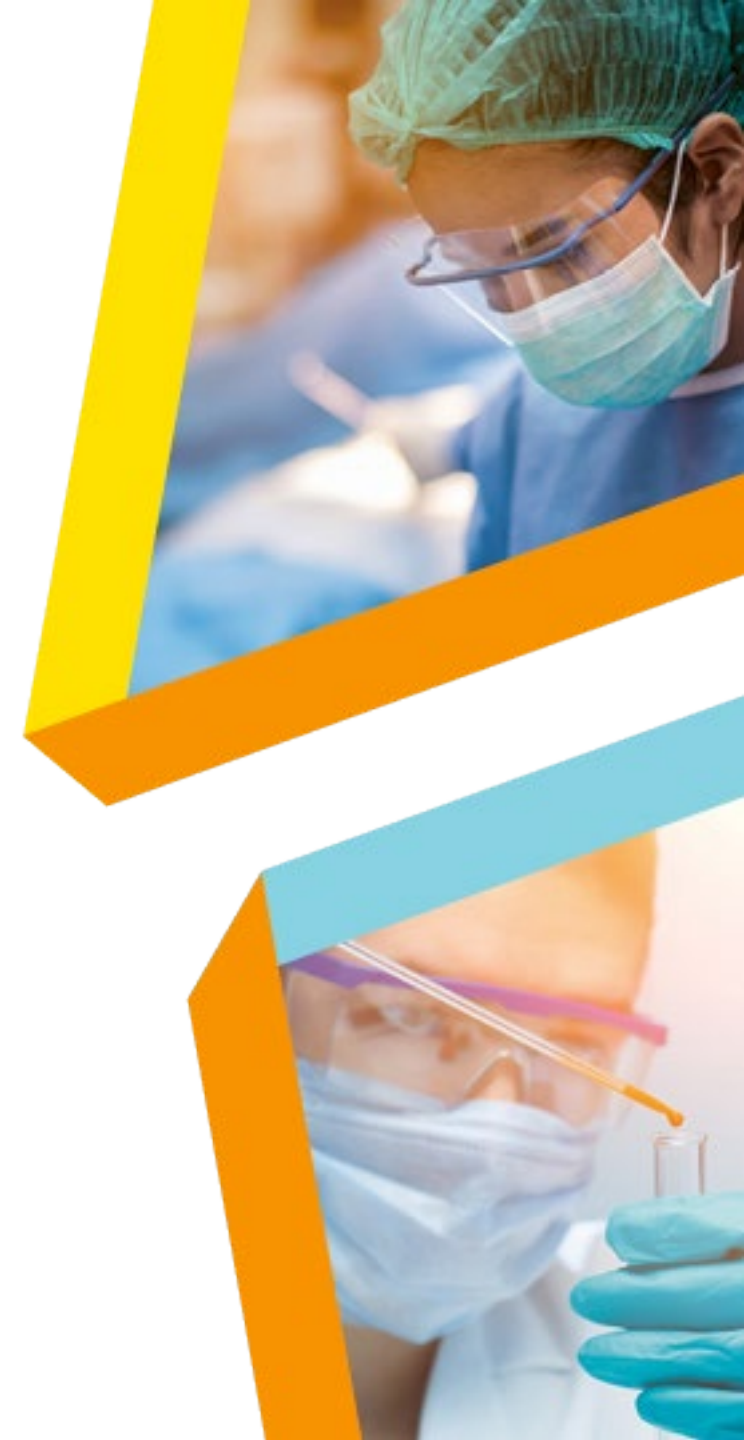

**Step 1a** Log in via new <u>MyKarger</u> account

> Step 2 Access courses

**Step 1b** Log in via existing MyKarger account

Step 1a Log in via new MyKarger account Step 2 Access courses Step 1b Log in via existing MyKarger account

### Go to <u>www.karger.com/campus</u> and click 'buy bundle'

## Step 1a

| Karger Courses                                                                   |                                                                                                    |                                                                                                    |                                                                                                    |                                               | What are you looking for?                                                  |
|----------------------------------------------------------------------------------|----------------------------------------------------------------------------------------------------|----------------------------------------------------------------------------------------------------|----------------------------------------------------------------------------------------------------|-----------------------------------------------|----------------------------------------------------------------------------|
| COURSES > ALL COURSES > CAMPUS                                                   |                                                                                                    | C                                                                                                    | ampus                                                                                                    | BUY BUNDLE                                    |                                                                            |
| <text><text><image/><section-header><text></text></section-header></text></text> | 2<br>be a complicated process. Campus is a collective<br>process in each topic and delivered through and<br>rs, the courses will also benefit experienced ext<br><b>Course of the course of the co</b> | on of courses that simplifies it.<br>Ingaging format, guide researchers through i<br>am members ready to update their skills. | the entire process, helping achieve publication sur<br><b>PRE-ORDER AVAILABLE NOV</b><br><b>O4. How to Write a</b><br><u>Clinical Research</u><br><u>Paper</u><br>Release Date: December 2021 | ccess and maximize impact for their research. | • Off. How to Choose a larget Journal         Release Date: December 2021. |
|                                                                                  |                                                                                                    | 2-9-51                                                                                                    |                                                                                                    |                                               |                                                                            |

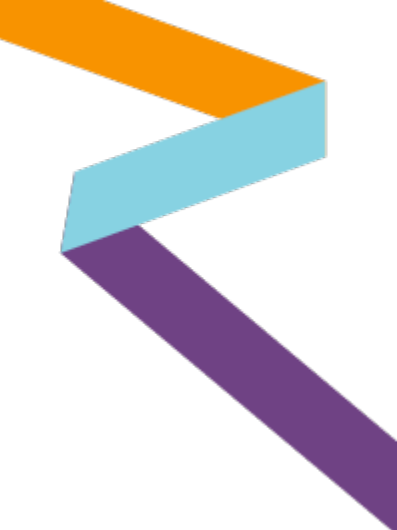

Create a MyKarger account by clicking 'sign up'

Step 1a

Access

To have access to this course you need a MyKarger account. Login to your account or sign up to create a new one.

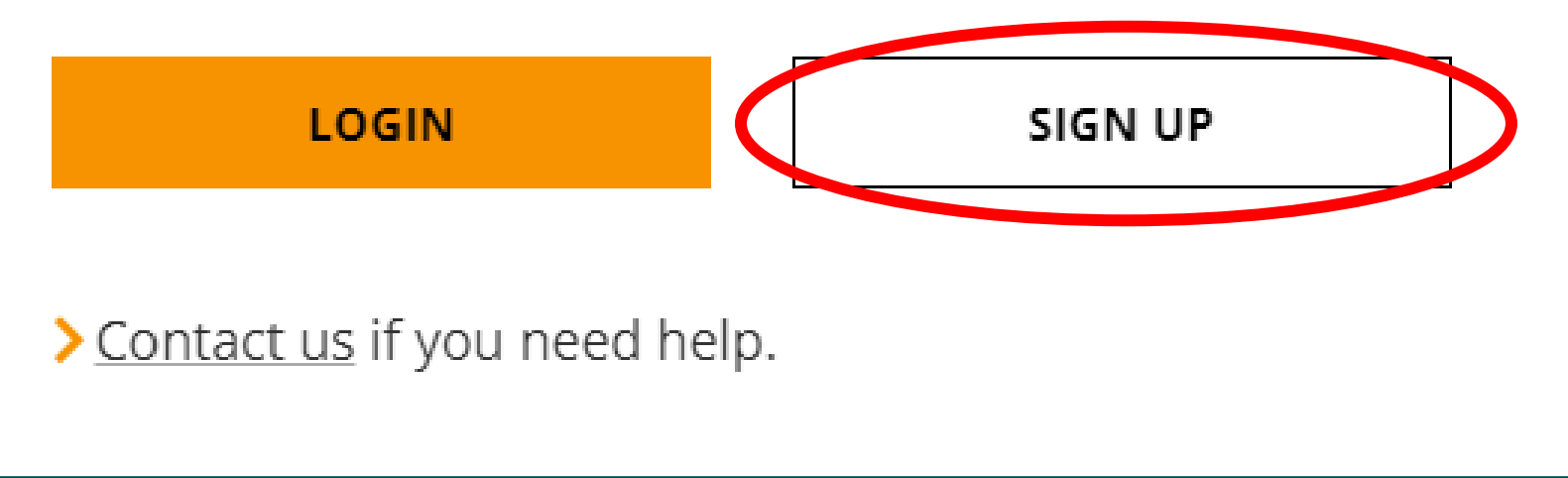

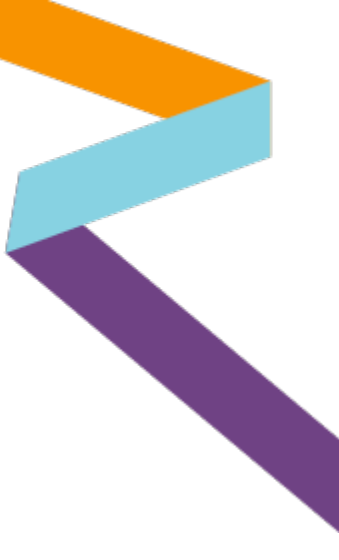

#### Enter your email address

Step 1a

### Sign up for MyKarger

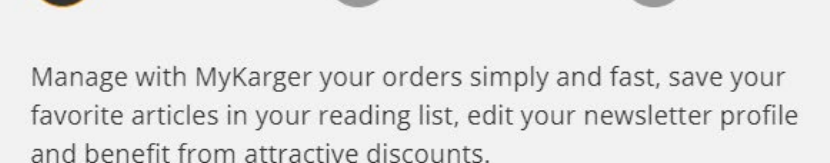

E-mail address

kargerstudent01@protonmail.com

NEXT

X

This site is protected by reCAPTCHA and the Google > <u>Privacy Policy</u> and > <u>Terms of</u> <u>Service</u> apply.

### Important: Sign up with your institutional email domain:

@kl.ac.at @edu.kl.ac.at @krems.lknoe.at @stpoelten.lknoe.at or @tulln.lknoe.at

#### Choose a password

Step 1a

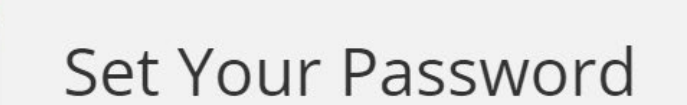

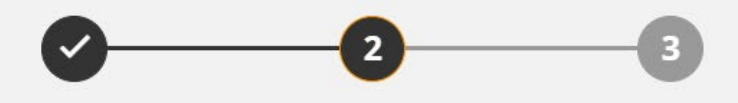

Your password must comply with the following rules:

- One number (0-9)
- One special character (e.g. ~^\*\_=+)
- Minimum 8 characters

| Password |      |
|----------|------|
|          | NEXT |
|          |      |
|          |      |

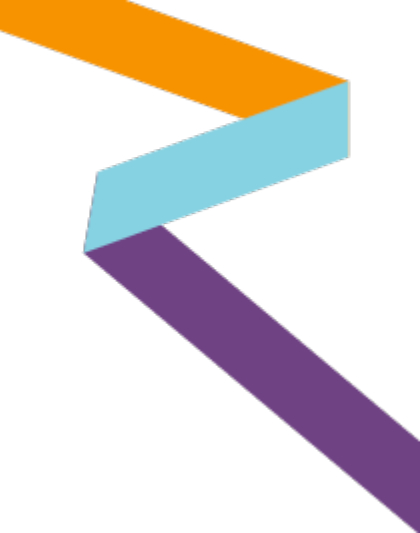

Enter your name and agree to the 'terms and conditions'

Step 1a

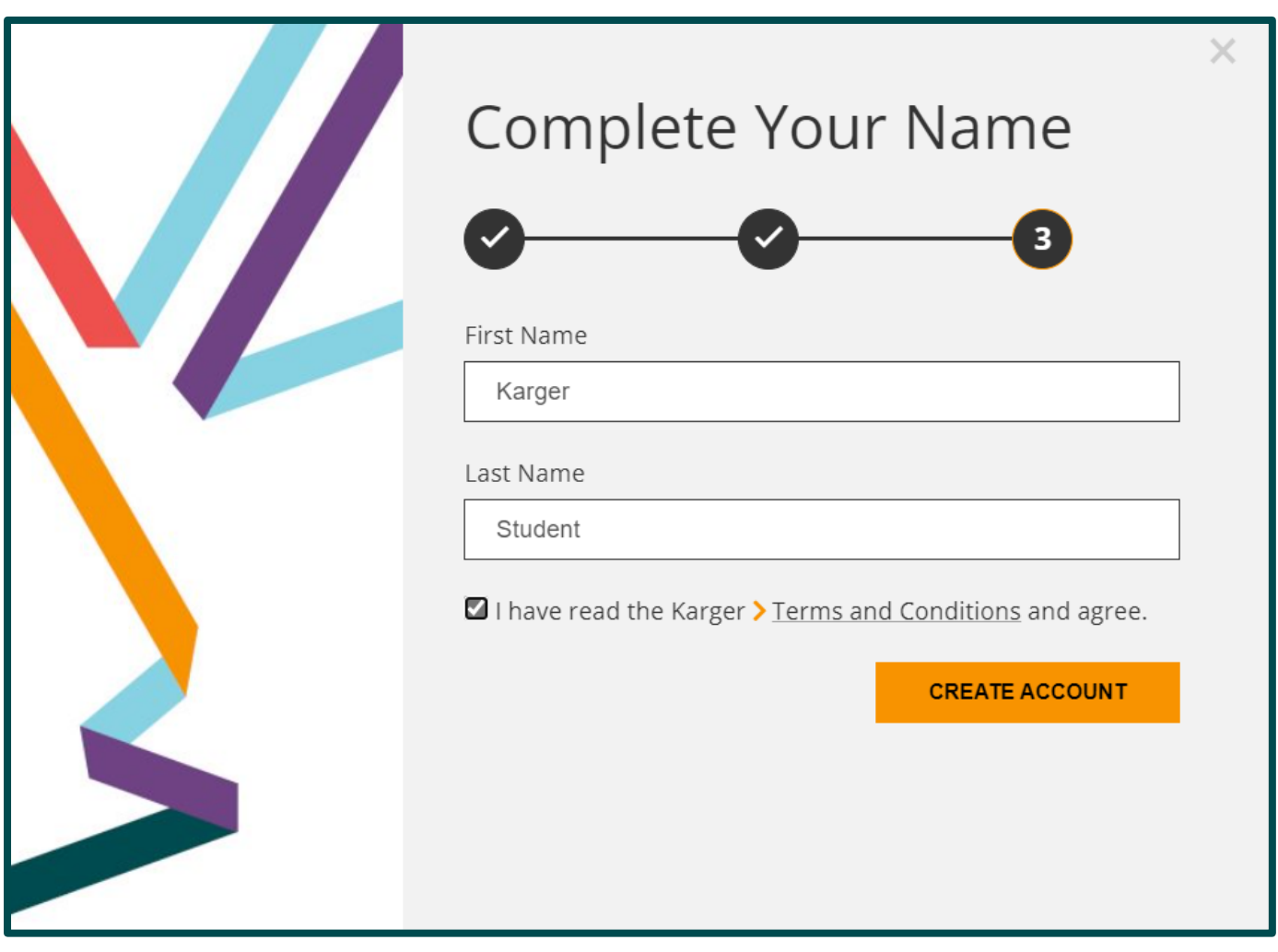

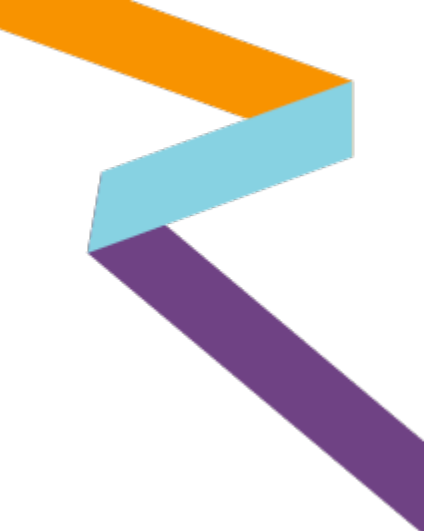

Click 'done'

Step 1a

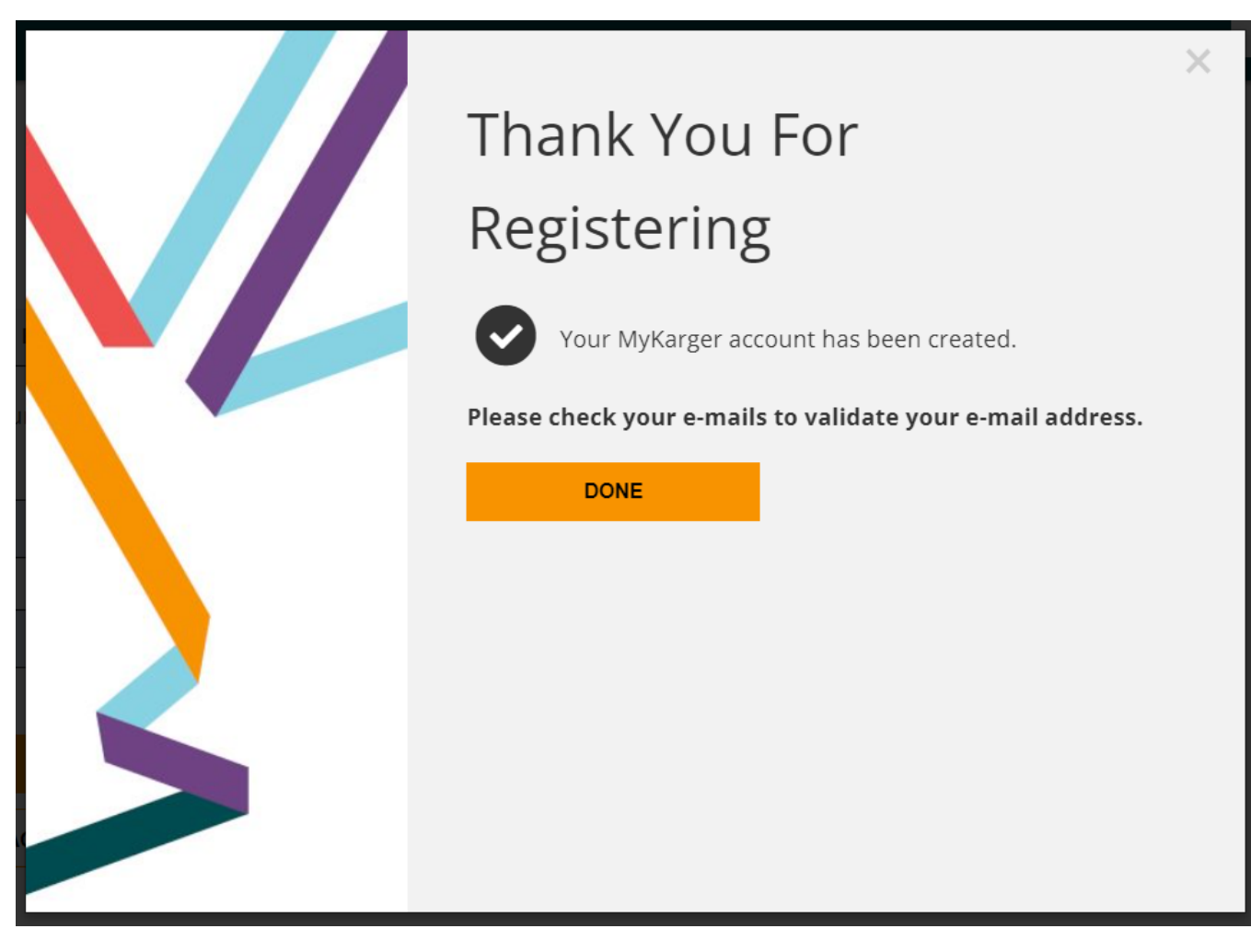

Click on link in email sent to your email address to validate

## Step 1a

| · ◎ ø 茴 茴 ♡ □ · ◇ ·                                                                       |                                                                                                    | < 1 ~                 |
|-------------------------------------------------------------------------------------------|----------------------------------------------------------------------------------------------------|-----------------------|
| All Read Unread Newest first 11                                                           | Please validate your e-mail                                                                                              | ☆                     |
| All Read Unread Newesthirst 11  No_reply@karger.com Please validate your e-mail  10:10 PM | Please validate your e-mail                                                                                              | ▲ ⊡ 10:10 PM ☆   Load |
|                                                                                           | Copyright © 2021   All Rights Reserved.<br>info@karger.com   +41 61 306 11 11<br>Privacy Policy   Terms of Use   Imprint |                       |

Step 1a Log in via new MyKarger account

Step 1b Log in via existing MyKarger account

Step 2 Access courses

### Go to <u>www.karger.com/campus</u> and log-in via existing MyKarger account

# Step 1b

| Karger Courses                                                                                                    |                                                                                                    |                                                                                                    |                                                                        |                                                                                | What are you looking for?                                                                          |
|----------------------------------------------------------------------------------------------------|----------------------------------------------------------------------------------------------------|----------------------------------------------------------------------------------------------------|------------------------------------------------------------------------|--------------------------------------------------------------------------------|----------------------------------------------------------------------------------------------------|
| COURSES > ALL COURSES > CAMPUS                                                                                                    |                                                                                                    |                                                                                                    | Campus                                                                 | BUY BUNDLE                                                                     |                                                                                                    |
| Coming in January 202<br>Drafting and publishing a research paper can<br>these 10 courses, created and reviewed by<br>Primarily designed for early-career research<br>Have a sneak peak of what's on offer:                                                             | 22<br>n be a complicated process. Campus is a collecti<br>experts in each topic and delivered through an e<br>ers, the courses will also benefit experienced tea                                                                                            | on of courses that simplifies it.<br>ngaging format, guide researchers throu,<br>am members ready to update their skills.                                                                                                    | igh the entire process, helping achieve publication su                 | iccess and maximize impact for their research.                                 |                                                                                                    |
| > 01. How to Conduct<br>Ethically Sound<br>Research                                                                                                    | PRE-ORDER AVAILABLE NOW<br>> 02. How to Avoid<br>Your Paper Being<br>Rejected                                                                                                    | <ul> <li>&gt; 03. How to Write a<br/>Compelling Case<br/>Report</li> </ul>                                                                                                    | <ul> <li>O4. How to Write a<br/>Clinical Research<br/>Paper</li> </ul> | PRE-ORDER AVAILABLE NOW<br>> 05. How To Review a<br>Clinical Research<br>Paper | PRE-ORDER AVAILABLE NOW<br>• 06. How to Choose a<br>Target Journal<br>Release Date: December 2021. |
| After this course, students will be<br>able to list the main ethical concerns<br>in scientific writing and take<br>appropriate steps to ensure their<br>research is ethically sound. It can be<br>purchased as an individual course or<br>as part of the Campus bundle. | At the end of this course students<br>will be able to outline the journey a<br>paper takes to becoming a<br>published article; describe the most<br>common reasons for rejection or<br>revision; identify solutions to avoid<br>their paper being rejected. | After this course, students will be<br>able to decide whether to publish a<br>patient case, choose a journal, write<br>clearly & ethically, and outline<br>common reasons for rejection. It ca<br>be purchased as an individual<br>course or as part of the Campus<br>bundle. | Release Date: December 2021                                            | Release Date: December 2021                                                    |                                                                                                    |
|                                                                                                    | A -22 .                                                                                                    | 8-8.5                                                                                                    |                                                                        |                                                                                |                                                                                                    |

Enter your MyKarger log-in details

Step 1b

| Kargerk<br>journals books courses                                      | COLLECTIONS                                              | SUBJECT GUIDE                      |
|------------------------------------------------------------------------|----------------------------------------------------------|------------------------------------|
| Login                                                                  |                                                          |                                    |
| MYKARGER INSTITUTIONAL AUTHO                                           | <b>RS, EDITORS, REVIEWERS</b><br>your user ID and your p | bassword.                          |
| E-mail address / User ID<br>kargerstudent04@gmail.com                  |                                                          |                                    |
| Password                                                               |                                                          |                                    |
| Keep me logged in                                                      | FACEBOOK                                                 |                                    |
| <ul> <li>Forgot your password?</li> <li>Sign up to MyKarger</li> </ul> |                                                          |                                    |
| lf you have problems with your MyKar                                   | ger account contact ou                                   | r <mark>&gt; Front Office</mark> . |

13

**Step 1 a** Log in via new <u>MyKarger acc</u>ount

**Step 1b** Log in via existing MyKarger account Step 2 Access courses

#### Access to all Campus courses on dashboard

Step 2

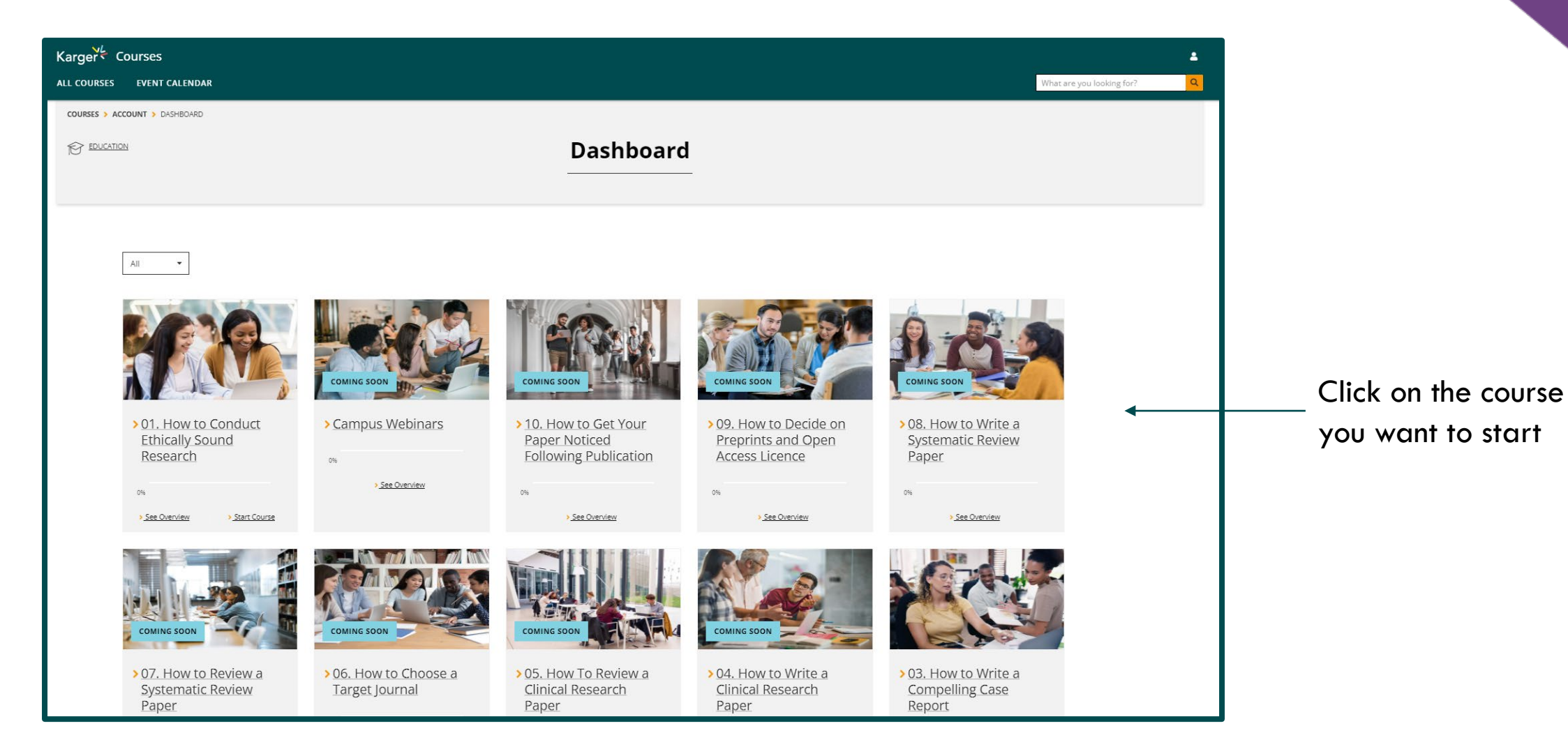

Access to all Campus courses on dashboard

### Step 2

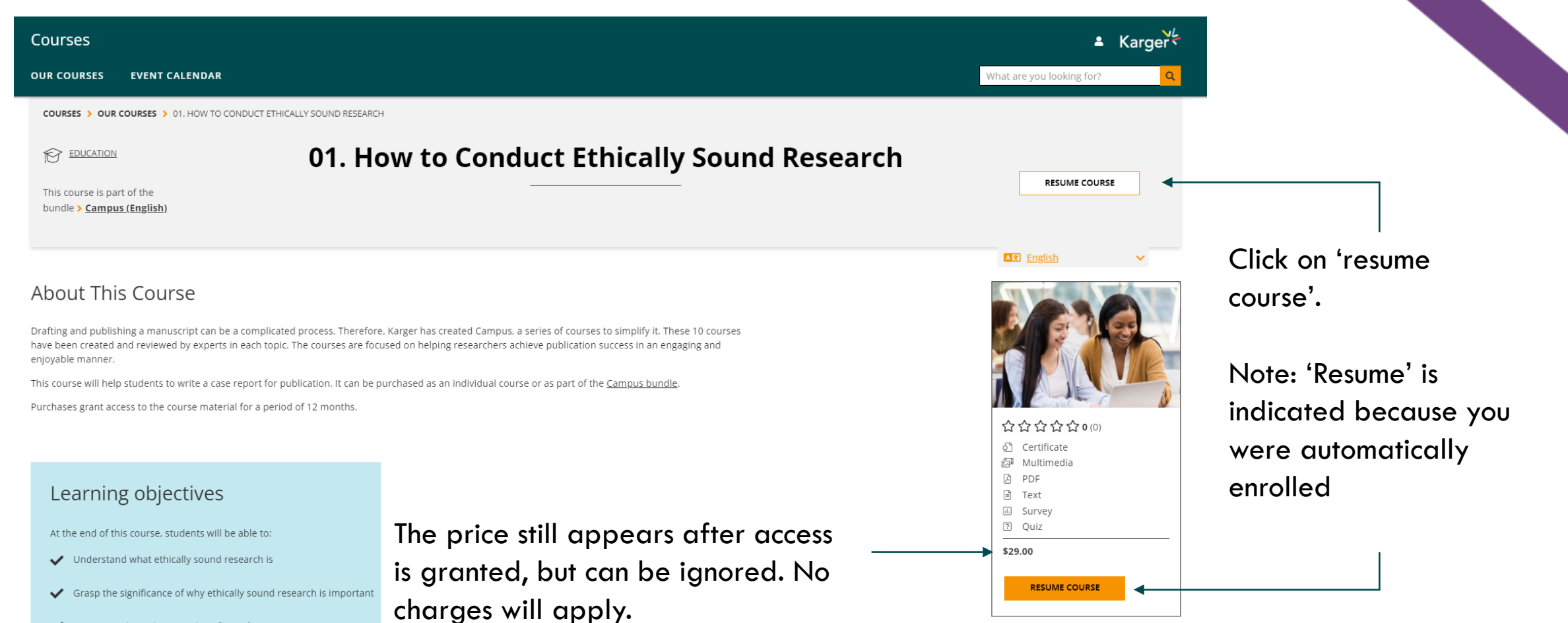

✓ Foresee and avoid potential conflicts of interest

If you have any log-in or access issues please <u>contact us</u> for assistance.

campus@karger.com

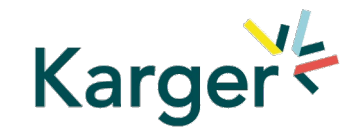

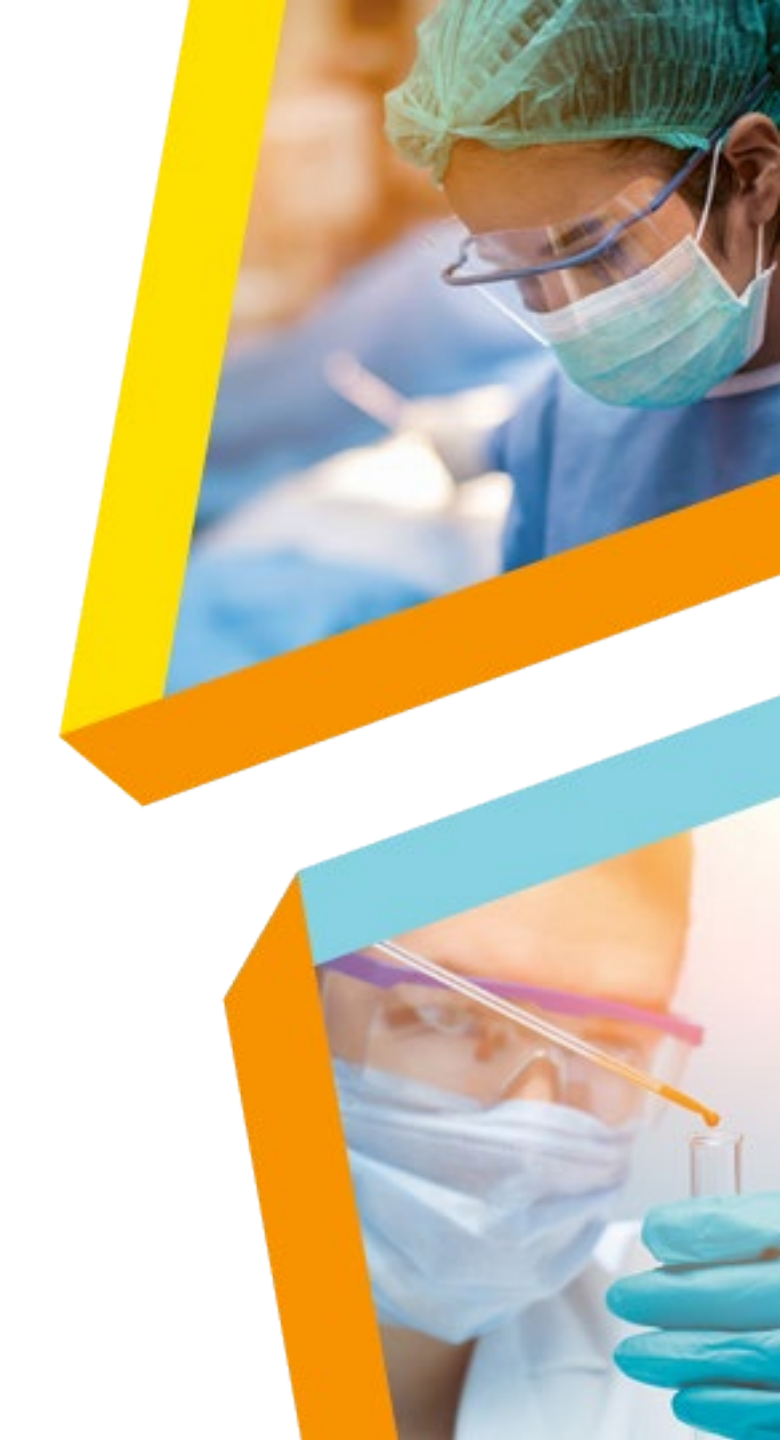